# Docutrak

Updated Thursday, 13 June 2019

This material has been created in Windows 10 so may look different for other Window's users. If you require more information check the online forum or post a ticket for specific question.

### How to Download from the Internet

1. To download the program make sure that you have pointed you web browser to <u>https://www.zipzap.co.uk</u>

| <b>Coordinants</b> Coordinates and the main multiply and the solution of the solution of the sol |                                                                                                    |                                                                                     |                                                                                                    |                                 |  |
|----------------------------------------------------------------------------------------------------|----------------------------------------------------------------------------------------------------|-------------------------------------------------------------------------------------|----------------------------------------------------------------------------------------------------|---------------------------------|--|
|                                                                                                    | Main<br>About<br>Bulletin Board<br>Contact Us<br>Downloads<br>Help and Support<br>Privacy Policy                 | Logi                                                                                | istics Softw<br><b> <u> </u> <i>D D D D D D D D D D</i></b>                                                                                                    | ware                            |  |
|                                                                                                    | Programs<br>Site Visits<br>Terms and Conditions<br>Use of website                                                | <u>Main</u><br>To see our                                                           | Europe site please visit ww                                                                                                    | w.zipzap.eu                     |  |
|                                                                                                    | Our details<br>ZiPZAP Computers Limited<br>Commerce House<br>2 Carlton Boulevard<br>Outer Circle Road<br>Lincoln | We<br>Serving custom<br>30+ years of exper<br>Software that's<br>Logistics software | We are a GDPR compliant company<br>Serving customers throughout the UK, Ireland and the EU<br>30+ years of experience and innovation in software development<br>Software that's always advancing, adapting and improving<br>Logistics software specialists to big, medium or small companies<br>"Multum in parvo" |                                 |  |
|                                                                                                    | LN2 4WJ<br>United Kingdom<br>[OpenStreetMap]                                                                     | ALL DOWNLOADS<br>URGENT NEWS                                                        | SUPPORT (WIN)                                                                                                    | SUPPORT (MAC)<br>BULLETIN BOARD |  |

[Return to main page]

# ZiPZAP Computers Limited - Available downloads

#### Files in https://www.zipzap.co.uk/downloads:

- <u>Resources</u> 4KB
- <u>Securing your emails.pdf</u> 90KB
- <u>Shop</u> 4KB
- Problems with Microsoft Smartscreen.pdf 120KB

## Click on Shop

[Return to main page]

# **ZiPZAP** Computers Limited - Available downloads

#### Files in https://www.zipzap.co.uk/downloads/Shop:

- <u>TpnSOAP</u> 4KB
- <u>Docutrak</u> 4KB
- <u>LogisticsManager</u> 4KB
- Jotter 4KB
- <u>ZiPSYS</u> 4KB
- <u>LoadmasterEnterprise</u> 4KB
- <u>Citipost</u> 4KB
- <u>ParcelCustomerSystem</u> 4KB
- <u>UkMail</u> 4KB
- <u>TpnInvoicing</u> 4KB
- <u>DriveConnect</u> 4KB
- <u>TpnIreland</u> 4KB
- <u>Hazchem</u> 4KB
- <u>SamedayExpress</u> 4KB
- <u>Mailman</u> 4KB

## then select Docutrak from the list.

#### [Return to main page]

## **ZiPZAP** Computers Limited - Available downloads

#### Files in https://www.zipzap.co.uk/downloads/Shop/Docutrak:

- <u>Docutrak -UserManual.pdf</u> 697KB
- <u>Docutrak.EXE</u> 66MB
- <u>Docutrak -ReadMe First.pdf</u> 847KB

## Click on Docutrak.EXE

Depending on your browser the download will start.

In Chrome you will see the download at the bottom of the screen.

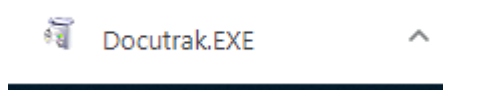

In Firefox it will appear like this.

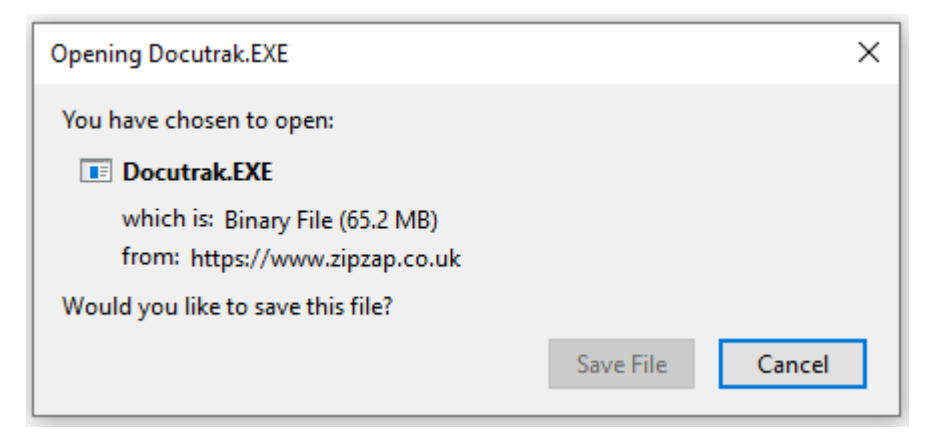

And the download is at the top of the screen.

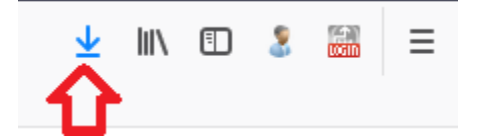

Double-click on the download and it will install.

Initially it will ask you to confirm the install.

# You will then be asked for the type of install. Choose Quick.

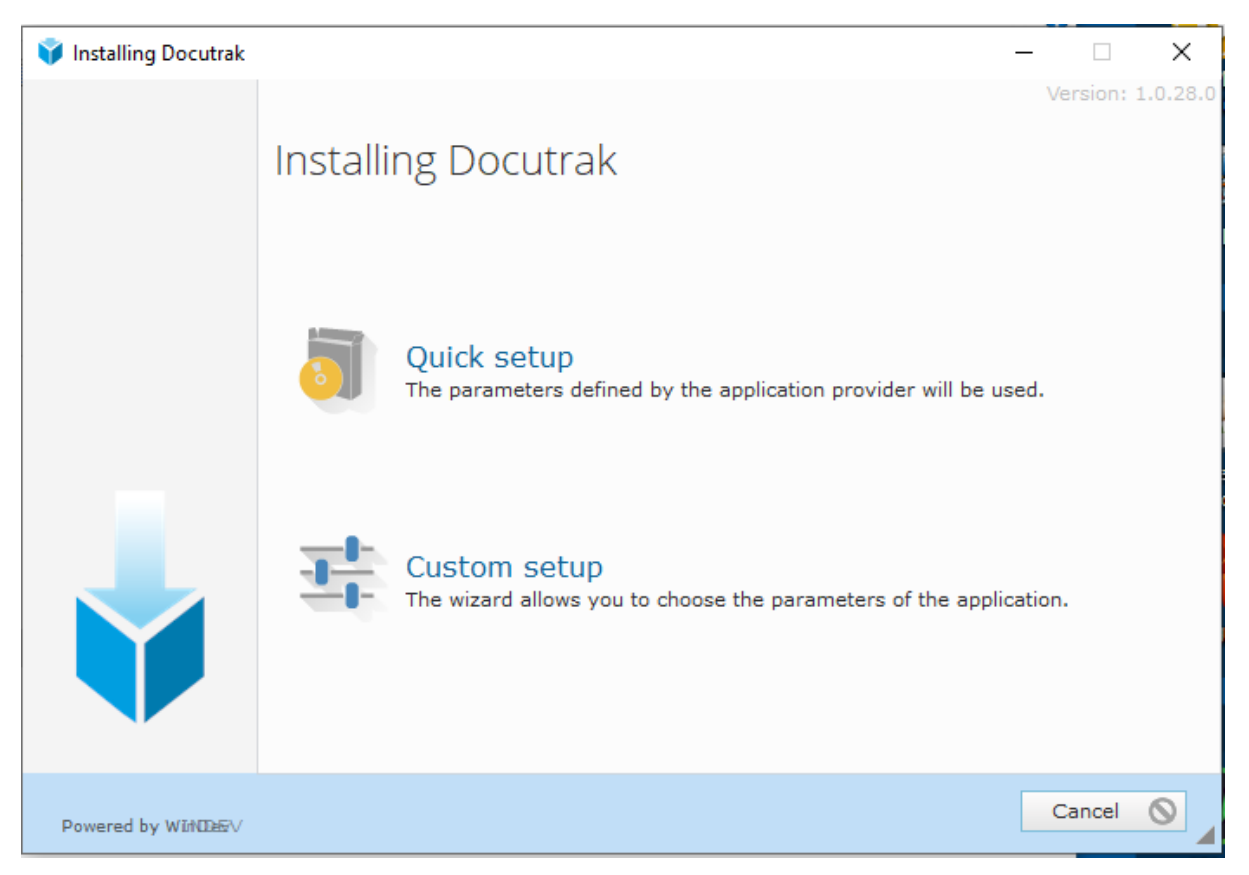

The program should now be loaded.

If Windows Smartscreen stops the install then see the additional instructions on Problems with Smartscreen.